アソシエキャピタル

# AB キャピタルオンライントレーディングロ座 入金マニュアル

AB キャピタルの OT口座への入金方法をまとめたマニュアルです。

| (1) | SBI レミットバンクからの送金 |   |   | • | •  | • p2        |
|-----|------------------|---|---|---|----|-------------|
| (2) | デポジットアラートの提出 ・   | • | • | • | рЭ | <b>∼</b> p5 |
| (3) | 着金の確認・・・・・・・     | • | • | • | •  | • p6        |

本マニュアルはパソコンでの操作をもとに作成しています。 <u>スマートフォンやタブレットでの操作、また、ブラウザの違いにより</u> 表示が異なる場合がございます。あらかじめご了承ください。

なお、AB キャピタルのスマートフォンアプリは、現時点では 日本語には対応しておりませんのでご注意ください。

<本マニュアル作成時の動作環境>

デバイス: MacBook Air (iOS 12.0.1) / ブラウザ: Google Chrome

Ver. 20220407

1

- -

## (1) SBI レミット SBI レミットからの送金

SBI レミットバンクからの送金方法については、SBI レミットバンクの公式ウェブサイトにて 詳しく解説されています。以下のページをご参照ください。

#### 【インターネット送金】

https://www.remit.co.jp/kaigaisoukin/sendremittance/method/internet/

【レミットカード送金】

(受取人登録時にレミットカードを希望し手元に届いた方)

https://www.remit.co.jp/kaigaisoukin/sendremittance/method/remitcard/

【コンビニ送金】

https://www.remit.co.jp/kaigaisoukin/sendremittance/method/famiport/

送金完了後に表示された画面や、完了メール、控え等は

このあとの手続きで必要となります。

スクリーンショットや写真を撮影するなどして<u>必ず保存</u>してください。

#### (2) デポジットアラートの提出

送金完了後、AB キャピタルのウェブサイトより、

<mark>「デポジットアラート(Deposit Alert)」</mark>というフォームに入力をし、ご自身の送金であ

ることを申請する必要があります。

#### ① AB キャピタルのウェブサイトにアクセスする。

https://securities.abcapitalonline.com/

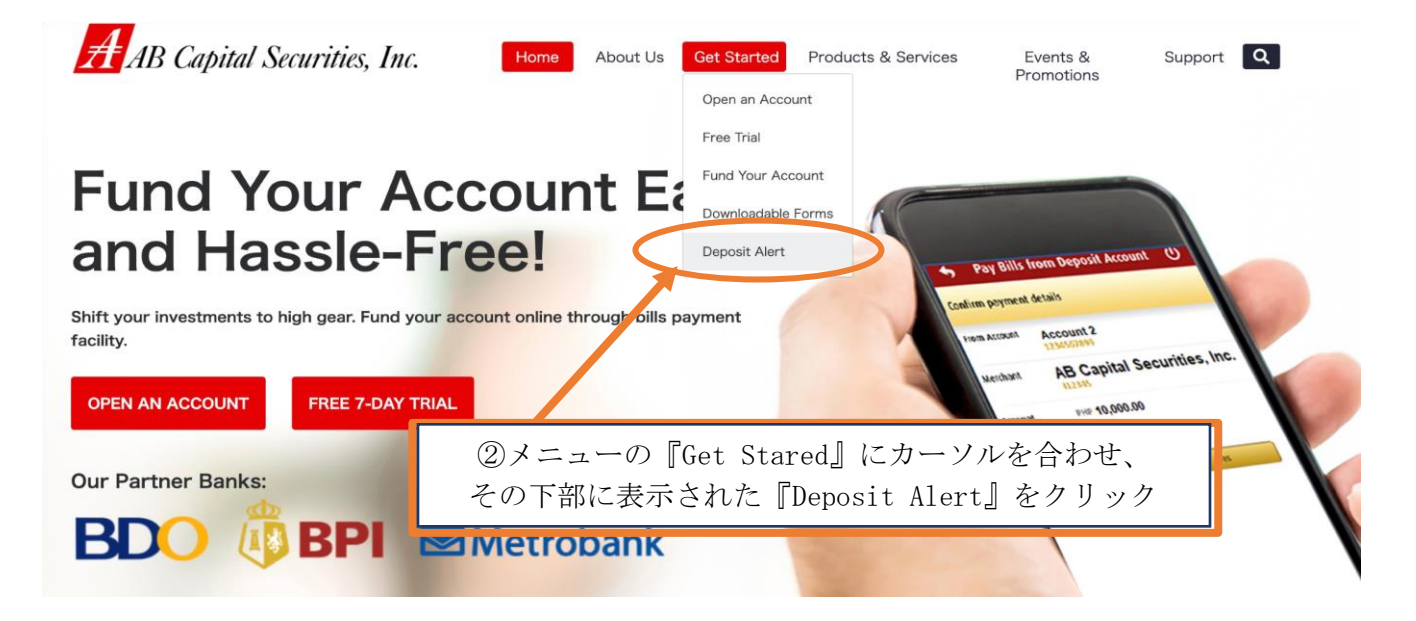

#### このようなページに遷移します。

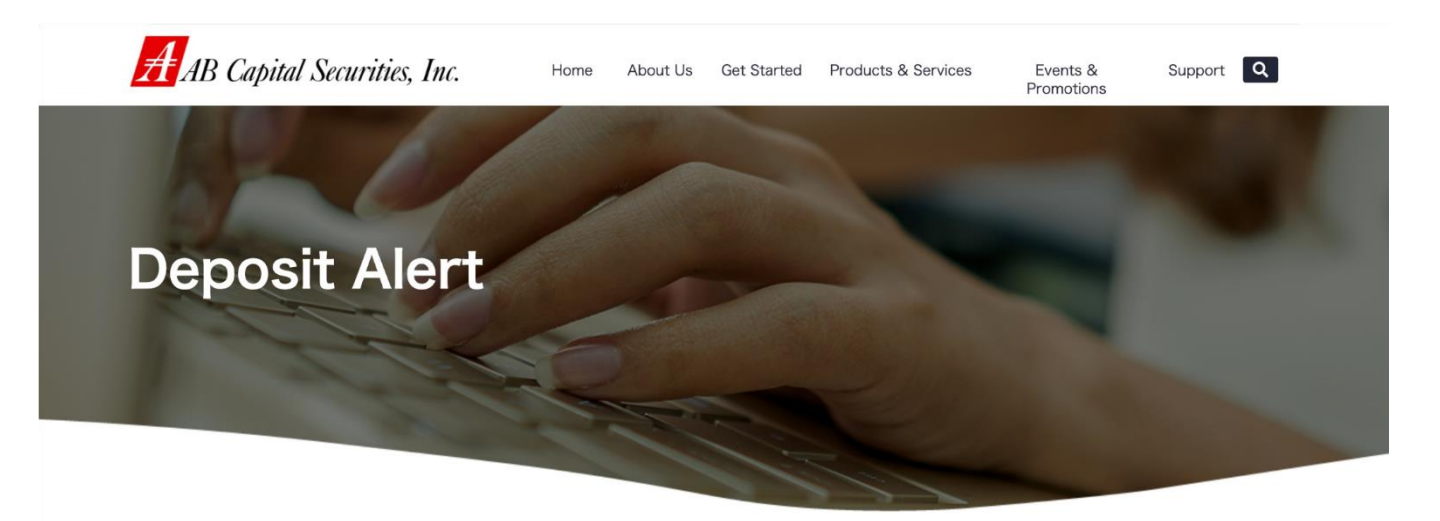

To ensure the timeliness and security of your Deposit please fill up the Deposit Alert completely. In addition to the Deposit Alert, submit a copy of proof of deposit either through attaching the scan/picture of the payslip, faxing to (632)8898-7596 or forwarding the online bank

### (2) デポジットアラートの提出

#### ③ ページをスクロールして下へ。必要事項を<mark>全て英語で</mark>入力します。

SBI レミットからの

「送金受付完了のお知らせ」というメールを確認しながら入力してください。

| Person submitting this form                | 送金者情報                                                                        |                                                               |
|--------------------------------------------|------------------------------------------------------------------------------|---------------------------------------------------------------|
| First Name                                 | Last Name <u>姓</u>                                                           | Email Address メールアドレス                                         |
| Details of deposit 送金                      | 内容                                                                           |                                                               |
| Client's Name フルネーム                        | (名→姓の順) Online Trading Account N                                             | ◎オンライントレーディング口座番号 <mark>(下部</mark>                            |
|                                            | To view sample where this number is<br>For new clients, please enter 'New Cl | i located, Click Here<br>lient' instead*<br>女習中ローーのたちには、学会ケ日日 |
| Amount of depi <mark>送金金額</mark>           | PPesoを選択 Cash                                                                |                                                               |
| Name of bank 送金元(                          | SBI Remit と入力)                                                               | <sup>ch</sup> 支店 ( Head Office と入力)                           |
|                                            |                                                                              |                                                               |
| Proof of deposit 送金し1                      | ことがわかる証明書類                                                                   |                                                               |
| Attach file<br>Choose file                 | Browse「详全哥                                                                   | 付完了のお知らせ」メールの                                                 |
| Upload scanned deposit. Not more than 1MB. | スクリー                                                                         | -ンショットをアップロード                                                 |
| したしはロボットではあり<br>ません reCAF                  |                                                                              |                                                               |
| フライパシー・利<br>チェック                           |                                                                              | 元」したら「SUBIVITI」をクラク。                                          |
| 金額には、『送金金額受                                | 付のお知らせ』メール内の                                                                 | SUBMIT                                                        |
| 金額』を入力します。                                 | _                                                                            |                                                               |
| けでなく、カンマ(,)ト<br>()の入力が無いと コ                | ット(.)も入力してください。<br>ラーが出ます                                                    |                                                               |
|                                            |                                                                              |                                                               |
|                                            |                                                                              | インクロ座番号唯認方法                                                   |
|                                            | A AB Capital Securities, Inc.                                                | PHP (0023) uandicruz   LOG OUT STOCKS                         |
|                                            | MAIN   CHARTS   RESEARCH   QUO                                               | OTES   TRADING ANALYTICS   NEWS                               |
|                                            | HOME ACCOUNT ABOUT US SUBSCRIPTIO                                            | NNS CONTACT TOOLS V   DISPLAY V                               |
|                                            | ご自身のオンライント                                                                   | ・レーディングロ座にログインし、                                              |
|                                            | ページ上部に表示さ                                                                    | れているものが口座番号です。                                                |
|                                            | コピーして貼り付けて                                                                   | ください。                                                         |
|                                            | または、山座開設元<br>(件名: Accou                                                      | 5 」の除に唐いたメール<br>nt Update Notification )にも                    |
|                                            | 記載されています。                                                                    |                                                               |

### (2) デポジットアラートの提出

| ⑤ このような緑のバーが表示された。<br>(画面を少し上にスクロールしてる                                                                                          |                                                                                                    |                                                      |
|----------------------------------------------------------------------------------------------------|----------------------------------------------------------------------------------------------------|------------------------------------------------------|
| AB Capital Securities, Inc.                                                                                                    | Home About Us Get Started Products & Services                                                                                                    | Events & Support Q<br>Promotions                     |
|                                                                                                    |                                                                                                    |                                                      |
|                                                                                                    |                                                                                                    |                                                      |
| To ensure the timeliness and security of<br>copy of proof of deposit either through a<br>email confirmation to customerservice@ | your Deposit please fill up the Deposit Alert completely. In addition to the ttaching the scan/picture of the payslip, faxing to (632)8898-7596 or for abcapital.com.ph. | e Deposit Alert, submit a<br>warding the online bank |

Note: Check deposits will be credited only upon clearance of the check.

Person submitting this form

First Name

Last Name

Email Address

### (3)着金の確認

#### 着金が完了すると、『Cash in Notification』というメールが届きます。

Monday, February 14, 2022 8:35 AM

Cash In Notification

Dear DAISUKE MORI,

Your fund deposit has been successfully credited into your account.

You may now check your balance and start trading by logging-in to https://www.abcapitalsecurities.com.ph

Should you have any queries, please call us at (632) 8898-7555.

Sincerely,

AB Capital Securities, Inc.

©2022 AB Capital Securities, Inc.

ご自身のアカウントページ、『口座残高』でも確認が出来ます。 『取得可能数』が入金済の金額(フィリピンペソ)です。

| AB Capital Securities, Inc. |                |               |       |      |             |           |        | PHP (I08263) compass   LOG OUT<br>日本語 |                |           |           |      |        | <b>STOCKS</b><br>FUNDS |  |  |  |
|-----------------------------|----------------|---------------|-------|------|-------------|-----------|--------|---------------------------------------|----------------|-----------|-----------|------|--------|------------------------|--|--|--|
|                             | メイン            | チャー           | F I   | リサー  | チート株        | 式市場情報     | え 「取引  | I                                     | 2.圻            | ニュース      |           |      |        |                        |  |  |  |
| <b>-</b> オ                  | <b>ヽ</b> ームページ | 口座            | ABキャピ | タルとは | 、 サブ        | スクリプショ    | ョン お問い | 合わせ                                   |                |           | ツール 🔻     | I    | 表示     | •                      |  |  |  |
|                             | 株価指数           |               |       |      |             |           | アナ     | ウンスメント                                |                |           |           |      |        |                        |  |  |  |
|                             |                |               |       | ALL  | 3,938.5     | 1 +21.85  | 1/2    | 6/2022                                | NON-TRADING    | DAYS (FEE | RUAPY 202 | 2)   |        |                        |  |  |  |
|                             |                |               |       | FIN  | 1,730.4     | -1.81     | 1 1/1  | 1/2022                                | SHORTENED T    | RADING HO | OURS      |      |        |                        |  |  |  |
|                             |                |               |       | HDG  | 7,013.7     | 5 +131.30 | 10/1   | 18/2021                               | Change of Dire | ectors    |           |      |        | -                      |  |  |  |
|                             |                |               |       | IND  | 10,470.4    | 5 +47.00  | 8 口座羽  | 残高                                    |                |           |           |      |        | $\mathbf{N}$           |  |  |  |
|                             |                |               |       | м-о  | 11,873.14   | 4 +216.82 | 2 市    | 場価値                                   |                |           |           |      | 0.00   |                        |  |  |  |
|                             | -              | 40.01         |       | PRO  | 3,570.62    | 2 -7.82   | 2      |                                       |                |           |           |      | 0.00   |                        |  |  |  |
|                             | 7,4            | 440.91        |       | svc  | 1,947.6     | 5 +22.07  | 2 評1   | 両損益                                   |                |           |           | 0.00 | (0%)   |                        |  |  |  |
|                             | +68.66         | <b>A</b> +0.9 | 93%   | ADV  | <b>94</b> D | EC 98     | 取      | 得可能額                                  |                |           |           | 30,  | 000.00 |                        |  |  |  |
|                             | 売買高            | 8.60          | в     | UNCH | <b>54</b> T | OT 246    |        |                                       |                | ポ         | ートフォリオ    |      | 又一覧    |                        |  |  |  |
|                             |                |               |       |      |             |           |        |                                       |                |           |           |      |        |                        |  |  |  |

[ここに入力]